# User Guide (Process Flow) Name Availability and Incorporation (Combined)

Following browsers are compatible for the name availability and Incorporation Processes:

- a) MS IE 10 & Above
- b) MS Edge
- c) Mozilla Firefox 84.0 and Above
- d) Google Chrome 65.0+ and Above
- 1. Log on to <u>https://www.secp.gov.pk/.</u> Mentioned below page shall appear.

|                                                                          | $\sim$                                                                            |
|--------------------------------------------------------------------------|-----------------------------------------------------------------------------------|
| Securities and Exchange Commission of Pakistan                           | HOME + INVESTORS + ESERVICES FAQ + CONTACT US ENGLISH -                           |
| About Us   StartUps   Laws   Company Formation   Licensing   Enforcement | nt   Islamic Finance   Data and Statistics   Media Center   Careers   Procurement |

### NAME AVAILABILITY SEARCH & USER REGISTRATION

2. Click on <u>E-SERVICES</u> as encircled in the above snapshot. Following page shall appear for the name availability search and user registration.

| Securities & Exchange Commission of Pakista                                                                                                    | 1                                                                                                    |                                                                                                    |
|----------------------------------------------------------------------------------------------------|----------------------------------------------------------------------------------------------------|----------------------------------------------------------------------------------------------------|
|                                                                                                    | eServices                                                                                                    |                                                                                                    |
| User Guides     Incorporation of a Company (Flyer)                                                                                                    | Stepwise Procedure For Online Company<br>Incorporation                                                                                                    | CNIC/NICOP/Passport#                                                                                                    |
| Services of Registered Intern     User Registration     Company Name Reservatio                                                                                                    | ISTARTION                                                                                                    | * Signup For National<br>Signup For Foreign/POC Holders                                                                                                    |
| <ul> <li>Company Incorporation</li> <li>Change of Company Name</li> <li>Change of Company Address</li> <li>Change in Company Objects</li> <li>Change of Company Status</li> <li>Filling of Statutory Returns</li> <li>Guide For Companies To File AML Compliance<br/>Report</li> <li>Related Links</li> <li>SECP Home</li> </ul> | "eservices is integrative with Federal Board of<br>Revenue (FBR).Employees Old Age Benefits<br>Institution (EOBI), Punjab Business Registration<br>Portal and Sindh Business Registration Portal."<br>Now, you may also register your company with<br>FBR(NTN registration).EOBI, Punjab Employee Social<br>Security Institution(FESSI), Labor Department and<br>Excise and Taxation Department of the province of<br>Punjab and Sindh through eservice by providing<br>additional information while submitting your<br>incorporation application. | Forgot Login Information     Queries/Complaints, Please Contact     TOLL FREE: 0800-88008     VISIT: https://sdms.secp.gov.pk <u>MONDAY FRIDAY</u> soo AM -5:00 PM (GMT+5)     Please note:     To proceed further, you may use Internet     Explorer, Microsoft Edge, Google Chrome     and Mozilla Firefox for company     incorporation process     * Copy/Paste and use of special |
| Corporate Laws                                                                                                    | eServices Requirements                                                                                                    | character is not allowed                                                                                                    |
| Guide Series      PAY ONLINE  Easy online payment. We strive to make things easy for you. Now you can pay online via                                                                                                    | Operating System     Microsoft Windows (Any Version)     Browser     Intermet Explorer, Microsoft Edge, Google     Chrome and Mozilla Firefox                                                                                                    | ABOUT<br>eSERVICES<br>INCLEO<br>The Exervices project of the Securities<br>and Exchange Commission of Pakistan<br>(SECP) is an electronic data gathering                                                                                                    |
| Credit card and 1Link network<br>Name Availability<br>Search                                                                                                    | Links   Nominal Share Capital Calculator  Ingrase In Nominal Share Capital Calculator  Name Availability Search                                                                                                    | and retrieval system that would perform<br>automated collection, acceptance and<br>forwarding of submissions by companies<br>who are required by law to file forms and<br>documents with the SECP. Its primary<br>purpose is to increase the efficiency of<br>the corporate sector for the benefit of                                                                                  |
| Jearen                                                                                                    | <ul> <li>Prohibited Words</li> <li>Download Free PDF Converter</li> <li>VOSS</li> </ul>                                                                                                    | investors, companies, and the economy<br>by accelerating the receipt, acceptance<br>and dissemination of time-sensitive<br>corporate information field with the<br>Commission                                                                                                    |

- a. First Step is "Name Availability Search"
- b. Next step is User Registration,
  - In case of Pakistan national click Signup For National
  - In case of Foreign National/POC holder, click Signup For Foreign/POC Holders

#### Signup For National/ Signup For Foreign/POC Holders

Click "Signup For National or Signup For Foreign/POC Holders" for user registration (whichever is applicable) and fill the following data form and click "sign up"

| Please enter 13 digit number without dashes                                                                    |
|----------------------------------------------------------------------------------------------------|
| Please enter 13 digit number without dashes                                                                    |
|                                                                                                    |
| 03/03/2026                                                                                                    |
| 03/03/2016                                                                                                    |
| Password must have 8 characters. At least 1 number, 1 lowercase, 1<br>uppercase letter and 1 special character |
| ••••••                                                                                                    |
| Mr. V ABC                                                                                                    |
| XYZ                                                                                                    |
| 14/08/1965                                                                                                    |
| el t                                                                                                    |

On signing up, 4 digit codes shall be received on given phone number and email address. Enter the given codes in the below mentioned form and click on "Verify Security Codes".

| sec 🥨                | urifiles & Exchange Commission of Pakistan<br>Window Snip                                                                                  |
|----------------------|----------------------------------------------------------------------------------------------------|
|                      | SECURITY CODE VERIFICATION                                                                                                    |
| List                 | Provide Security Code sent to your provided mobile no *                                                                                    |
| ibmitted<br>rocesses | Provide Security Code sent to your provided email address*                                                                                 |
| Q                    | I have read and agree to the following Terms and conditions     Certify Security Codes                                                     |
| mpany List           | Security codes have been sent to provided Mobile No. and Email Address, to complete the process please provide the received security codes |

**Note:-** If a company has more than one subscriber, then each subscriber shall create his/her user registration in the same manner as described above.

3. On verification, following options shall be available.

| Payment           |                                                                                                    | Suih                                     |   |
|-------------------|----------------------------------------------------------------------------------------------------|------------------------------------------|---|
| ADC /<br>ePayment | Companies listed in the table above were found according to given criteria.                                                     |                                          | < |
| Update<br>Profile | List of Processes<br>Digital Certified True Copy<br>Company Name Reservation<br>Name Reservation and Incorporation (Combined)   | Name Reservation and Incorporation (LLP) |   |
| Reset Pin         | Filing of Form 57677 0/s 183 a 104 of Securifies Act<br>Filing of SMD-BO Form-5 Filing of SMD-BO Form-6 Filing of SMD-BO Form-7 |                                          |   |
| Logout            |                                                                                                    |                                          |   |

#### NAME RESERVATION AND INCORPORATION (COMBINED)

1. Click "Name Reservation and Incorporation (Combined)". Fill the following data form.

| COMPA             | IT NAME RESERVATION AND                                                                            | INCOPORATION (I                                                                                                    | etr) (hetr to file com                                     | INE PROCESS)                                               |                                                        |
|-------------------|----------------------------------------------------------------------------------------------------|----------------------------------------------------------------------------------------------------|------------------------------------------------------------|------------------------------------------------------------|--------------------------------------------------------|
| Name o            | the Proposed Company                                                                               |                                                                                                    |                                                            |                                                            |                                                        |
| (Enter co         | npany name without company kin                                                                     | d i.e. (PVT) Limited, (SMC                                                                                                    | -PVT) Limited, Limited)                                    |                                                            |                                                        |
| Propose<br>Please | three options for name rese<br>lo not enter Kind of compan                                         | rvation in the order on the order of the order of the ord | of priority (Fee will be ch<br>posed name                  | arged for one name only                                    | rinstead of three nam                                  |
| Compan            | Kind*                                                                                              | Private                                                                                                    | Limited Company 🗸                                          |                                                            |                                                        |
| Compan            | 's Proposed Name (Option 1)*                                                                       | Rectangu                                                                                                    | lar Snip                                                   |                                                            | Name Availability Search                               |
| st Compan         | 's Proposed Name (Option 2)*                                                                       |                                                                                                    |                                                            |                                                            |                                                        |
| Compan            | 's Proposed Name (Option 3)*                                                                       |                                                                                                    |                                                            |                                                            |                                                        |
|                   |                                                                                                    | ectors that the informat                                                                                                    | ion provided in the form it:                               |                                                            |                                                        |
| •                 |                                                                                                    |                                                                                                    | ored come literatured the                                  | he used only for the ourons                                | a of resistantion of some                              |
| bee               | outhorized as declarant by the s<br>ers precedent to the registration<br>ving the same to be true. | subscribers; all the requi<br>of the sold Company a                                                                                                    | rements of the Companies /<br>nd incidental thereta have b | ct, 2017, and the regulation<br>een complied with I make t | s made there under in res<br>nis salemn declaration ca |
| Date (DD          | AM (YYYY)                                                                                          | 1                                                                                                    | 1000000                                                    |                                                            |                                                        |

2. Click Continue, following list of options shall appear.

| Sec.    | urities & Exchange Commission of Pakistan                               |       |
|---------|-------------------------------------------------------------------------|-------|
| -**     | PROCESS DOCUMENT LISTING                                                |       |
| H.      | List of Documents                                                       |       |
| Lif     | <ul> <li>Upidate Rom(s) Data</li> </ul>                                 |       |
| ~       | <ul> <li>Information for Third Parties</li> </ul>                       |       |
|         | <ul> <li>View Company Name Reservation Form</li> </ul>                  | Help  |
| bettind | <ul> <li>View Application for Company Incorporation (Name 1)</li> </ul> | Help  |
| ocesses | <ul> <li>View Application for Company Incorporation (Name 2)</li> </ul> | Help  |
| 49      | <ul> <li>View Application for Company Incorporation (Name 3)</li> </ul> | Help  |
|         | <ul> <li>Fil New Attachment Form.</li> </ul>                            | Help  |
| and and | <ul> <li>Fil New Incorporation Attachment Form</li> </ul>               | Help  |
|         | * Yow Company Profile Form (Cleme 1)                                    | Help  |
|         | A March Company Builty From Blance Ch                                   | 11-1- |

3. Click fill new attachment form, following screen shall appear. Attach the required documents (*Total PDF attachments size up to 2MB*). Click "Save form".

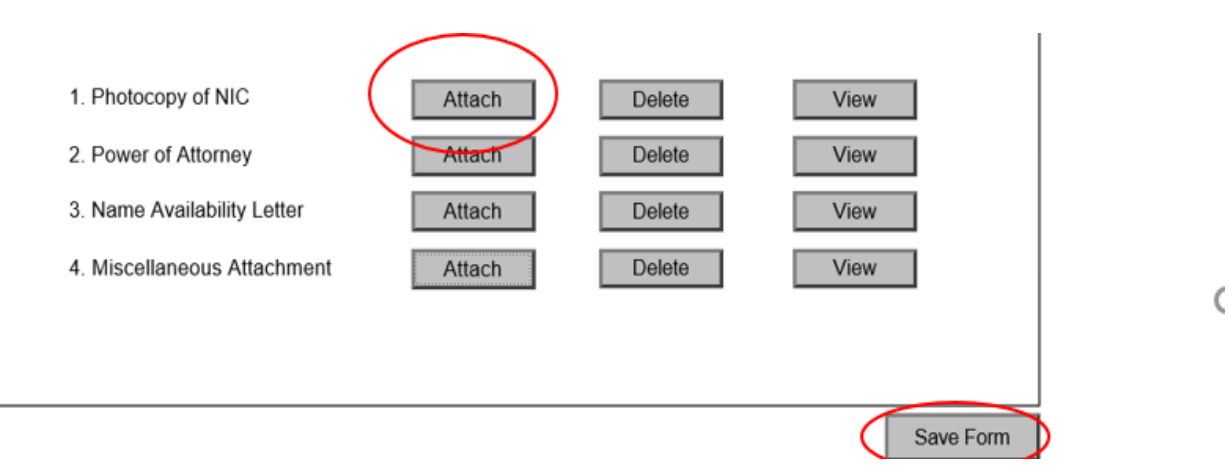

4. On saving, following screen shall appear. Click on "Information for Third party".

|   | PROCESS DOCUMENT LISTING                                                |      |
|---|-------------------------------------------------------------------------|------|
|   | List of Documents                                                       |      |
| · | <ul> <li>Update Fem(i) Pate</li> </ul>                                  |      |
|   | Information for Third Parties                                           |      |
|   | <ul> <li>View Company Name Receivation Form</li> </ul>                  | Help |
|   | <ul> <li>View Application for Company Incompanyion Iblams 11</li> </ul> | Halo |

5. Fill the "Property Type and Business Type" information and then save the data.

| FEDERAL AND PR                                                                                                    | OVINCIAL ENTITIES                       | REGISTRATION DATA        |                     |                |                 |
|----------------------------------------------------------------------------------------------------|-----------------------------------------|--------------------------|---------------------|----------------|-----------------|
| Company Informe                                                                                                    | ation                                   |                          |                     |                |                 |
| Unit                                                                                                    | UNIT 1                                  |                          | Complex/Street: STR | EET3           |                 |
| Area/Locality:                                                                                                    | G10                                     |                          | District. ISLA      | MABAD          |                 |
| City/Town:                                                                                                    | Islamabad Rural                         |                          |                     |                |                 |
| Officer Name                                                                                                    |                                         | Officer Designation      | Officer CNIC        | Profile Status | Officer Profile |
| A                                                                                                    |                                         | Chief Executive          | 1111111111111       | Info Required  | Add/Upd         |
| А                                                                                                    |                                         | Director And Subscriber  | 1111111111111       | Info Required  | Add/Upd         |
| В                                                                                                    |                                         | Director And Subscriber  |                     | 22 22          |                 |
| Capacity:*                                                                                                    | Owner                                   | <b>\</b>                 |                     | Info Required  | Add/Upd         |
| Capacity:*<br>Company Officer:<br>Property Type<br>Property Type:*                                                                                                    | Owner                                   | . <b>v</b>               | Property Form:*     | Info Required  |                 |
| Capacity:*<br>Company Officer:<br>Property Type<br>Property Type:*<br>Business Share(%)                                                                                   | Owner                                   |                          | Property Form:*     | Info Required  |                 |
| Capacity:*<br>Company Officer:<br>Property Type<br>Property Type:*<br>Business Share(%)<br>Business Type                                                                  | Owner<br>S                              |                          | Property Form:*     | Info Required  |                 |
| Capacity:*<br>Company Officers<br>Property Type<br>Property Type:*<br>Business Share(%)<br>Business Type<br>SECP Sector:                                                  | Owner<br>S<br>SELECT<br>                | - <b>V</b><br>- <b>S</b> | Property Form:*     | Info Required  |                 |
| Capacity:*<br>Company Officer:<br>Property Type<br>Property Type:*<br>Business Share(%)<br>Business Type<br>SECP Sector:<br>Principle Activity:*                          | Owner  S                                | - V                      | Property Form:*     | Jnfo Reguired  |                 |
| Capacity:*<br>Company Officers<br>Property Type<br>Property Type:*<br>Business Share(%)<br>Business Type<br>SECP Sector:<br>Principle Activity:*<br>Registration With Eff | Owner  S SELECTSELECT SELECT SELECT DBI | - V<br>- S               | Property Form:*     | Juf-Jun)       |                 |

6. Click on add/update. Following window shall appear. Fill the form and click on save/update.

## OFFICER ADDITIONAL INFO FOR NTN GENERATION BY FBR

| Officer Name        | A Rectangular Snip |
|---------------------|--------------------|
| Officer Designation | Chief Executive    |
| Officer CN IC       | 111111111111       |
| Officer First Name* |                    |

**Note:-** Save/Update the form for all directors/CEO and close the window.

7. Click on "Back to main". Following screen shall appear. Click on "Fill New Bank Challan".

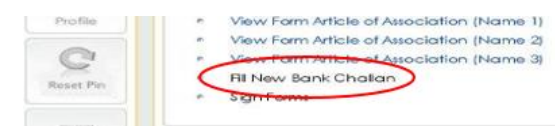

#### 8. Following bank challan screen shall appear, click on "save form".

|                   | ESECP<br>Not for payment                          | SECP Challan    | # E-2021-421153<br>01<br>21/04/2021 |
|-------------------|---------------------------------------------------|-----------------|-------------------------------------|
| Bank Branch       | Credit Card                                       | Challan Date    | e 06/04/2021                        |
| Account Title     | Securities and Exchange Commission of Pakistan    | Account No.     |                                     |
| Name of Company   | ABC (PRIVATE) LIMITED                             | Registration No | ).                                  |
| Code No.          | Head of Accounts                                  |                 | Amount (Rs)                         |
|                   | Receipt under Companies Act, 2017                 |                 |                                     |
| 61056             | Availability of Name Fee                          |                 | 200.00                              |
| 52403             | Bank Collection Charges (To be Paid By Applicant) |                 | 8.00                                |
|                   | 11                                                |                 |                                     |
|                   | I otal                                            |                 | 208.00                              |
| Payment Details   |                                                   |                 | APPLICANT COPY                      |
| Cheque No.        |                                                   |                 |                                     |
| Drawn On          |                                                   |                 | Save Form                           |
| Rupees (in words) |                                                   |                 |                                     |

9. Following screen shall appear. Click on "Sign form".

| **  | PROCESS DOCUMENT LISTING                                                                                         |      |  |
|-----|----------------------------------------------------------------------------------------------------|------|--|
| Ēr. | List of Documents                                                                                                |      |  |
| ist | <ul> <li>Update Form(s) Data</li> </ul>                                                                          |      |  |
|     | <ul> <li>Information for Third Parties</li> </ul>                                                                |      |  |
|     |                                                                                                    |      |  |
|     |                                                                                                    |      |  |
|     | <ul> <li>View Form Article of Association (Name 2)</li> </ul>                                                    | Help |  |
| 3   | <ul> <li>View Farm Article of Association (Name 2)</li> <li>View Farm Article of Association (Name 3)</li> </ul> | Help |  |

10. Following screen shall appear. Enter and apply the PIN, which was received at the time of user registration (each subscriber needs to enter the pin separately). Thereafter submit process to SECP.

|   | Online<br>Payment |                                                                                                    |
|---|-------------------|----------------------------------------------------------------------------------------------------|
| > | ADC /<br>ePayment | View Signing Requirement Enter PIN: Step - 1 [ Apply User Pin ] Step - 2 [ Sybmit Process to SECP ] |
|   | Update            |                                                                                                    |

In case of assistance, you can call our Business Centre at For Facilitation: 051-9195118 For Name Reservation: 051-9195237, 051-9195496, 051-9195490, and 051-9195141 For Company Incorporation: 051-9195212, 051-9195136, 051-9195487, 051-9195351

from Monday - Friday (09 a.m. to 05:00 p.m.)